http://www.patcatnats.fr/spip.php?article639

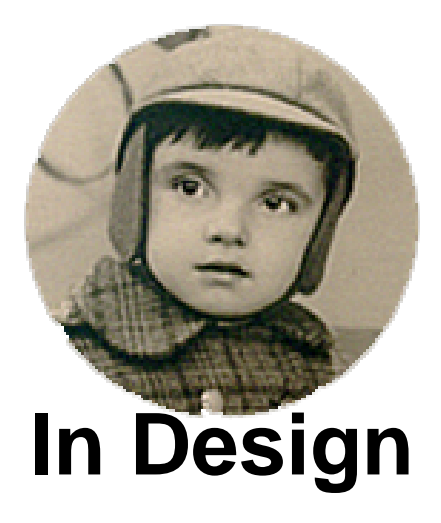

- Inform@tic - Autres logiciels -

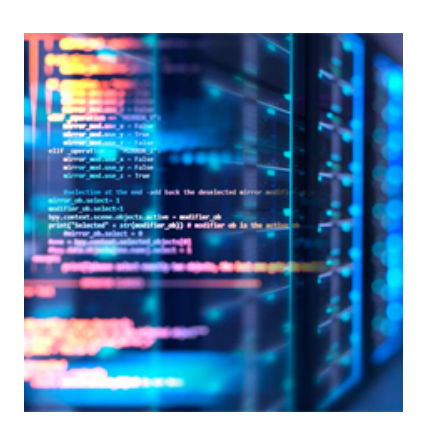

Publication date: vendredi 3 octobre 2014

Copyright © PatCatNat's - Tous droits réservés

# Sommaire

- <u>Césures en tout genre</u>
- <u>N° pages et nom de fichiers en bas de page (CS3)</u>
- Espace insécable (CS3)
- Dégradé en transparence (CS3)
- Langues (CS3)
- Chemin de fer
- <u>Autres ressources</u>

#### Césures en tout genre

Directement chez Adobe.

# N° pages et nom de fichiers en bas de page (CS3)

- Sur le site d'Adobe.

- 1. Dans le panneau Pages, cliquez deux fois sur le gabarit auquel ajouter un numéro de page. Pour créer les gabarits, voir la section Création de gabarits.
- 1. Créez un bloc de texte assez grand pour contenir le numéro de page le plus long et tout texte qui doit l'accompagner. Placez le bloc de texte à l'emplacement où vous voulez que le numéro de page apparaisse.
- 1. Si le document comporte des pages en vis-à-vis, créez des blocs de texte distincts pour les gabarits droit et gauche.
- 1. Dans le bloc de texte du numéro de page, ajoutez le texte qui précèdera ou suivra le numéro de page (« Page », par exemple).
- 1. Placez le point d'insertion à l'emplacement où vous voulez que le numéro de page apparaisse, puis choisissez la commande Texte > Insérer un caractère spécial > Marques > Numéro de page active.
- 1. Appliquez le gabarit aux pages du document à numéroter.

## Espace insécable (CS3)

Ctrl+Alt+X

### Dégradé en transparence (CS3)

Exemple pour un objet simple carré :

- Tracer l'objet carré.
- Lui attribuer une couleur de son choix.
- Aller dans les "Effets" et choisir "Contour dégradé progressif".

Note : Cet objet peut être mis sur une image pour obtenir un dégradé de l'image...

### Langues (CS3)

Un document en plusieurs langues doit, pour chaque partie, être avec les césures du pays.

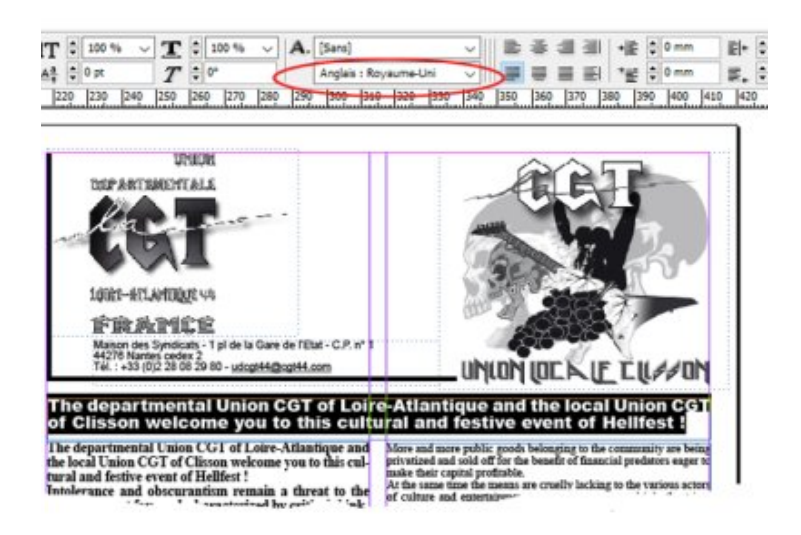

Ce réglage se fait en sélectionnant la partie de texte voulue et en choisissant la langue dans la barre d'outils "texte" en haut.

#### Chemin de fer

Pour imprimer le chemin de fer il faut Imprimer.

Dans la boîte de dialogue dans la section [Format] (à gauche), cocher la case "Vignettes" et choisir dans la liste déroulante le nombre de vignettes *par page*.

#### Autres ressources

• In Design - Le livre de référence